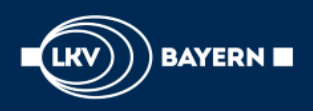

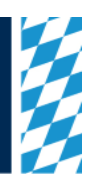

# Anmeldung Veranstaltungen im LKV-Portal "Zustimmungen" Oktober 2024

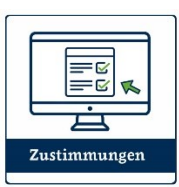

### Inhaltsverzeichnis:

| 1 | Anı | meldung Veranstaltungen im LKV-Portal | .1 |
|---|-----|---------------------------------------|----|
| 2 | Ver | anstaltungen                          | .1 |
|   | 2.1 | Inhalte                               | .1 |
|   | 2.2 | Anmeldung                             | .2 |
| 3 | Übe | ersicht Anmeldungen                   | .3 |

# 1 Anmeldung Veranstaltungen im LKV-Portal

Ab dem 17.Oktober 2024 steht den Landwirten in der Anwendung "Zustimmungen" im LKV-Portal die Online-Anmeldung zu Veranstaltungen zur Verfügung. In der Herbstschulungsreihe 2024 finden verschiedene Schulungstermine zu unserem LKV-Onlineangeboten statt, zu denen sich die Landwirte über dieses Programm elektronisch anmelden können.

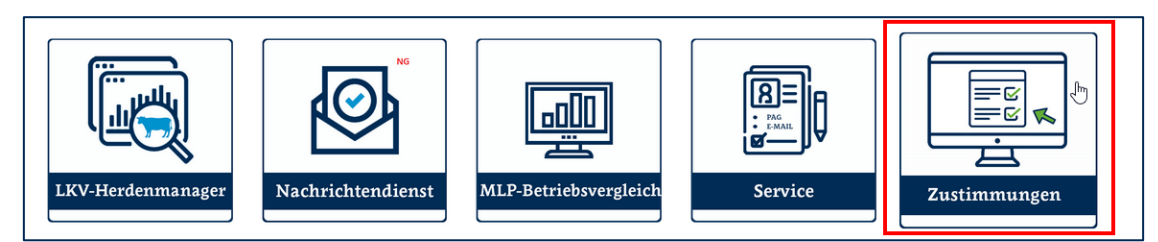

Das neue Programm "Zustimmungen" ermöglicht den Landwirten ab dem 17.10.2024 die elektronische Anmeldung zu den Online-Schulungen des LKV Bayern.

# 2 Veranstaltungen

#### 2.1 Inhalte

In der Maske "Termine" werden die verschiedenen Veranstaltungen der Herbstschulungsreihe 2024 aufgelistet. Bei den Veranstaltungen handelt es sich um Online-Schulungen zu den LKV-Anwendungen. Programme wie der LKV-Herdenmanager, die LKV-Rind[BY]-App, die LKV-Tierwohl App, OptiBull oder die Onlineanwendungen des LKV-Futterlabors werden im Rahmen der Schulungen vorgestellt.

Will der Betrieb mehr zu einer Veranstaltung erfahren, dann muss er den Pfeil in der ersten Spalte anklicken. Daraufhin öffnet sich eine Beschreibung der jeweiligen Veranstaltung sowie eine Übersicht über die Termine, an denen die Veranstaltung stattfindet.

|                       | Ver<br><u>Te</u> | anstaltungen ><br>rmine               |                                             |  |  |  |  |  |  |  |  |
|-----------------------|------------------|---------------------------------------|---------------------------------------------|--|--|--|--|--|--|--|--|
|                       |                  | ≪ < <u>1</u> > ≫ 5 ~                  |                                             |  |  |  |  |  |  |  |  |
|                       |                  | Kategorie                             | Bezeichnung                                 |  |  |  |  |  |  |  |  |
| - A Förderanträge     | >                | LKV-Herdenmanager                     | Veranstaltung für Einsteiger                |  |  |  |  |  |  |  |  |
| Violuerantrage        | 0                | LKV-Herdenmanager                     | Veranstaltung für Fortgeschrittene          |  |  |  |  |  |  |  |  |
| 📝 Zustimmungen        | >                | LKV-Rind[BY]-App                      | Veranstaltung für Einsteiger                |  |  |  |  |  |  |  |  |
| Veranstaltungen       | >                | LKV-Rind[BY]-App                      | Veranstaltung für Fortgeschrittene          |  |  |  |  |  |  |  |  |
|                       | >                | Update LKV-Herdenmanager/LKV-Rind[BY] | Übersicht über Neuerungen in den Programmen |  |  |  |  |  |  |  |  |
| Termine               | >                | LKV-Tierwohl-App                      | Einblick in die Tierwohl App                |  |  |  |  |  |  |  |  |
| Ubersicht Anmeldungen | >                | WebFuLab/LKV-FuLab App                | Einblick in die Futteranalyse               |  |  |  |  |  |  |  |  |
|                       | >                | OptiBull/PAG-Test                     | Einblick in die Programme                   |  |  |  |  |  |  |  |  |

Interessiert sich der Landwirt für die Einsteiger-Schulung zum LKV-Herdenmanager, dann genügt ein Klick auf den Pfeil in der ersten Spalte, um nähere Informationen abrufen zu können.

|                                                 | Ve<br><u>T</u> e                                                                                                    | ranstaltungen ><br>ermine                                                                                                    |                                                                                |                                                                                                    |                                         |                                                    |           | [→   |  |  |
|-------------------------------------------------|----------------------------------------------------------------------------------------------------|----------------------------------------------------------------------------------------------------|--------------------------------------------------------------------------------|----------------------------------------------------------------------------------------------------|-----------------------------------------|----------------------------------------------------|-----------|------|--|--|
|                                                 |                                                                                                    | ≪ < <u>1</u> > ≫ 5 ∽                                                                                                    |                                                                                |                                                                                                    |                                         |                                                    |           |      |  |  |
|                                                 |                                                                                                    |                                                                                                    | Kategorie                                                                      |                                                                                                    |                                         | Bezeichnung                                        |           |      |  |  |
| ✓ Förderanträge                                 | ~                                                                                                    | LKV-Herdenmanager                                                                                                    |                                                                                |                                                                                                    | Veranstaltung für Einsteiger            |                                                    |           |      |  |  |
| Zustimmungen                                    |                                                                                                    | In der Onlineschulung zum LKV-Herdenmanager für Einsteiger geben wir Ihnen einen Einblick in die Grundlagen unseres Herdenmanagementtools.<br>Dabei werden vom Teilnehmer keinerlei Vorkenntnisse vorausgesetzt. |                                                                                |                                                                                                    |                                         |                                                    |           |      |  |  |
| 🛗 Veranstaltungen                               | E                                                                                                    | Erfahren Sie in einem etwa einstündigen                                                                                                    | Vortrag wie Sie den LKV-Herdenmanag                                            | er für Ihren Betrieb du                                                                                                    | rch gezielte Einstellungen personalisie | eren und welche Grundfunktionen Ihnen das Programm | bietet. [ | Denn |  |  |
| Termine<br>Übersicht Anmeldungen                | v<br>I                                                                                                    | ver die Grundlagen kennt, findet sich dar<br>n der Online-Schulung bekommen Sie ei                                                                                                    | n im weiteren Programmablauf deutlich<br>ne Vorstellung über die umfangreichen | einfacher und schneller zurecht.<br>döglichkeiten des LKV-Herdenmanagers in einer darauf aufbauenden Schulung können Sie dann ihr Wissen vertiefen. |                                         |                                                    |           |      |  |  |
|                                                 | Die Online-Schulung wird von einer Mitarbeiterin der LKV-Zentrale in München gehalten und im Anschluss besteht die Möglichkeit sich in einer Fragerunde auszufauschen.<br>Für die Teilnahme an der Veranstaltung erheben wir keine Gebühren. |                                                                                                    |                                                                                |                                                                                                    |                                         |                                                    |           |      |  |  |
|                                                 | Folgende Inhalte werden in dieser Online-Schulung behandelt.                                                                                                    |                                                                                                    |                                                                                |                                                                                                    |                                         |                                                    |           |      |  |  |
|                                                 |                                                                                                    | Einstieg in den LKV-Herdenmanag                                                                                                    | er über das LKV-Portal                                                         |                                                                                                    |                                         |                                                    |           |      |  |  |
|                                                 |                                                                                                    | Abruf der Probemelkergebnisse und                                                                                                    | nd darauf aufbauende Auswertemöglich                                           | keiten                                                                                                    |                                         |                                                    |           |      |  |  |
|                                                 |                                                                                                    | <ul> <li>Auffällige Tiere beim Probemelken</li> <li>Tierliste als ideale Übersicht über d</li> </ul>                                                                                                    | auf einen Blick erkennen<br>den Tierbestand Ihrer Herde                        |                                                                                                    |                                         |                                                    |           |      |  |  |
|                                                 |                                                                                                    | <ul> <li>Einführung in die Herdenmanagen</li> <li>Datenerfassung mit dem LKV-Herd</li> </ul>                                                                                                    | nent-Listen zum Fruchtbarkeitsmanagen<br>denmanager: HIT-Meldungen             | nent                                                                                                    |                                         |                                                    |           |      |  |  |
|                                                 | Informationen zu tierindividuellen Ansichten (Tierlebenslauf, Kalbungen und Belegungen, Laktationsergebnisse)                                                                                                    |                                                                                                    |                                                                                |                                                                                                    |                                         |                                                    |           |      |  |  |
|                                                 |                                                                                                    | Termin                                                                                                    | Uhrzeit                                                                        |                                                                                                    | Ort                                     | Meldeschluss                                       |           |      |  |  |
| 12.11.2024 19:30 Uhr Online-Schulung 10.11.2024 |                                                                                                    |                                                                                                    |                                                                                |                                                                                                    |                                         |                                                    |           |      |  |  |

In der Detailansicht wird neben der Beschreibung des Schulungsinhalts auch der Termin der Veranstaltung angezeigt: Die LKV-Herdenmanager-Schulung für Einsteiger findet am 12.11.2024 um 19:30 Uhr online statt. Anmeldeschluss für diese Schulung ist der 10.11.2024.

#### 2.2 Anmeldung

Die Anmeldung zu einer Veranstaltung erfolgt über das Häkchen-Symbol am Ende der Zeile des gewünschten Termins. Mit einem Klick auf das Häkchen-Symbol öffnet sich die Anmeldemaske.

| Termin               | Uhrzeit | Ort             | Meldeschluss |       |                 |
|----------------------|---------|-----------------|--------------|-------|-----------------|
| 12.11.2024 19:30 Uhr |         | Online-Schulung | 10.11.2024   | i     | - Jun           |
|                      |         |                 |              | zum 1 | fermin anmelder |

Über einen Klick auf das Häkchen-Symbol am Ende der Zeile des gewünschten Termins kann die Anmeldung ausgelöst werden.

In der Anmeldemaske gibt es für den Betrieb zwei Möglichkeiten der Anmeldung:

- **Mich anmelden**: Es wird dadurch der Betrieb selbst zur Veranstaltung angemeldet. Wenn die E-Mail-Adresse des Betriebes beim LKV Bayern nicht vorliegt, muss diese ergänzt werden. Ist die angezeigte E-Mail-Adresse nicht korrekt, kann sie ersetzt werden.
- **Jemand anderen anmelden**: Es besteht auch die Möglichkeit eine andere Person für eine Veranstaltung anzumelden. Dafür müssen die Anmeldedaten dieser Person sowie seine E-Mail-Adresse eingetragen werden.

| Anmeldung    |                       |           | Anmeldung  |         |                |
|--------------|-----------------------|-----------|------------|---------|----------------|
| Fermin       | 12.11.2024            |           | Termin     |         | 12.11.2024     |
| hrzeit       | 19:30 Uhr             |           | Uhrzeit    |         | 19:30 Uhr      |
| möchte 🛛 🔵 m | nich 🔘 jemand anderen | anmelden. | Ich möchte | () mich | jemand anderen |
| /-Nummer     | 24140121309           |           | Anrede     | U       |                |
| nrede        |                       |           | Titel      |         |                |
| tel          |                       |           | ¥          |         |                |
| /orname *    | KERRER?               |           | vorname *  |         |                |
| achname *    | HOLZHANN              |           | Nachname * |         |                |
| Mail *       | heitertholanom@wel.de |           | EMail *    |         |                |
| traße *      | PROCESSION INCOMES IN |           | Straße *   |         |                |
| LZ *         | 83135                 |           | PLZ *      |         |                |
| )rt *        | RELEING               |           | Ort *      |         |                |
|              |                       |           |            |         |                |
| Anmelden     | Abbrechen             |           | Anmelden   | A       | bbrechen       |

Über die Funktion "Mich anmelden" sind die Anmeldedaten des Betriebes bereits automatisch eingetragen. Hier kann lediglich die E-Mail-Adresse bearbeitet werden. Im Bereich "Jemand anderen" anmelden, muss die Anmeldemaske mit den Daten der betriebsfremden Person befüllt werden, die an der Veranstaltung teilnehmen möchte.

Über einen Klick auf den Button "Anmelden" wir die Anmeldung abgeschlossen.

Wichtig: Die E-Mail-Adresse, die in der Anmeldemaske eingetragen wird, ist entscheidend für die Teilnahme an der Veranstaltung. Kontrollieren Sie diese bitte genau. Denn auf diese E-Mail-Adresse erhalten Sie einen Tag vor der Veranstaltung den Zugangslink zur Veranstaltung als E-Mail gesandt. Nur mit diesem Zugangslink ist die Teilnahme an der Veranstaltung möglich.

#### 3 Übersicht Anmeldungen

In der Maske "Übersicht Anmeldungen" im Bereich "Veranstaltungen" erhalten Sie einen Überblick über die Anmeldungen, die Sie abgespeichert haben. Zudem haben Sie in dieser Maske die Möglichkeit sich für einen anderen Termin der Veranstaltung umzumelden oder sich von den Veranstaltungen wieder abzumelden.

| Veranstaltungen ><br><u>Übersicht Ann</u> | Veranstaltungen ><br><u>Übersicht Anmeldungen</u> |                     |            |              |          |         |                             |        |      |     |   |   |  |
|-------------------------------------------|---------------------------------------------------|---------------------|------------|--------------|----------|---------|-----------------------------|--------|------|-----|---|---|--|
|                                           | ≪ <b>&lt; 1</b> > ≫ 5 ~                           |                     |            |              |          |         |                             |        |      |     |   |   |  |
| Kategorie                                 | Veranstaltung                                     | Ort                 | Datum      | Uhrzeit      | Nachname | Vorname | Email                       | Status | Link |     |   |   |  |
| LKV-<br>Herdenmanager                     | Veranstaltung für<br>Einsteiger                   | Online-<br>Schulung | 12.11.2024 | 19:30<br>Uhr | 10120408 | HONBORT | berbert helzmann äftende de |        |      | (i) | 0 | Ë |  |

Der Betrieb hat sich bisher für die Veranstaltung "LKV-Herdenmanager für Einsteiger" angemeldet.

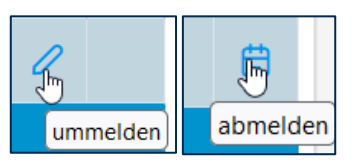

Über das Stiftsymbol am Ende der Zeile kann sich der Betrieb für einen anderen Termin der Veranstaltung ummelden und über das Kalendersymbol seine Teilnahme an der Veranstaltung wieder abmelden.